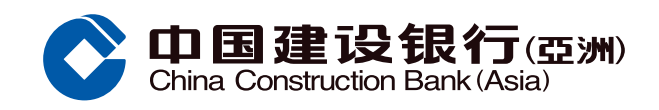

## **Over-the-Limit Facility Guide**

 Select "Credit Card/Loan" section from Mobile Banking

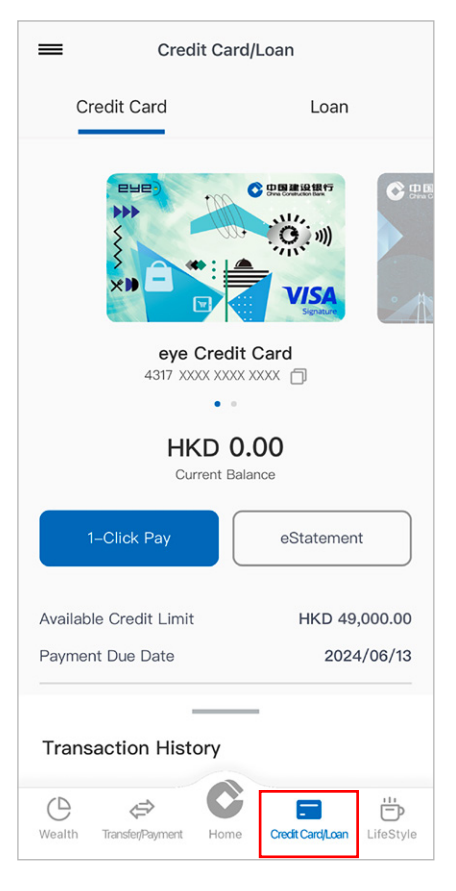

2 Tap "Credit Card Management" under Menu

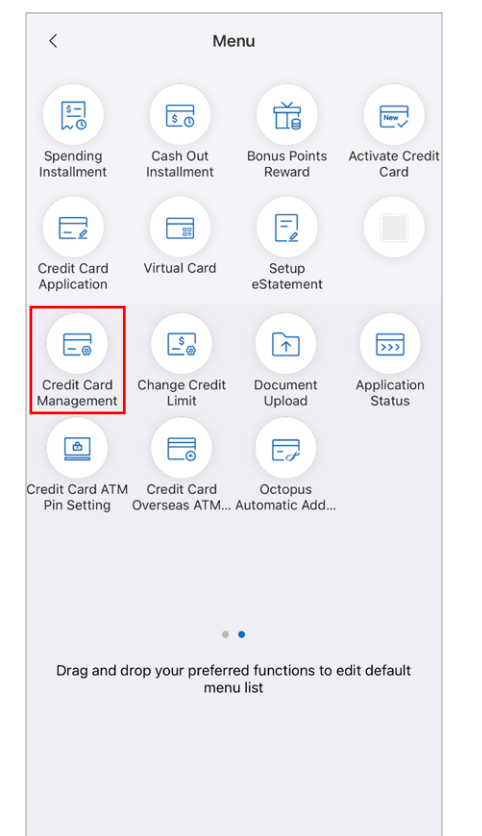

S Tap "Over-the-Limit Facility" under Credit Card Management

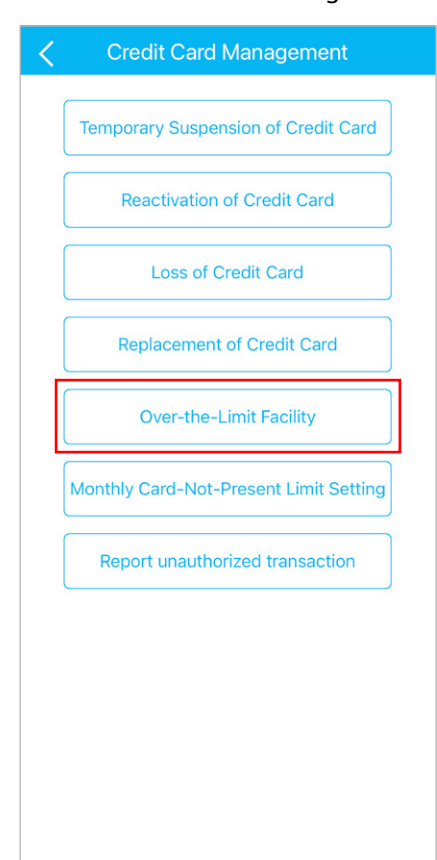

Select "Accept" or "Do Not Accept", then tap "Confirm"

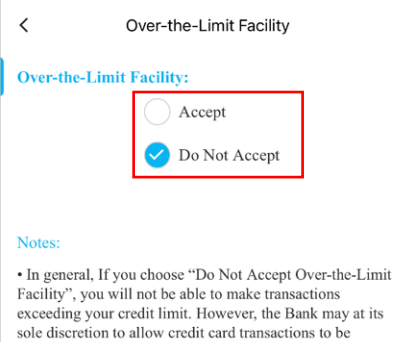

exceeding your credit limit. However, the Bank may at its sole discretion to allow credit card transactions to be effected in excess the credit limit in certain circumstances, including transactions without authorization , e.g. Octopus Automatic Add-Value Service and Autopay etc. You shall be liable for such transactions and the Overlimit Fee. • If you choose "Accept Over-the-Limit Facility", your spending may exceed the credit limit within certain extent. You shall be liable for such transactions and the Overlimit Fee.

 Please refer to our bank website www.asia.ccb.com> Credit Card > Useful links > Service guides> Cardmember's Guide> Fee Schedule for details of Overlimit Fee.

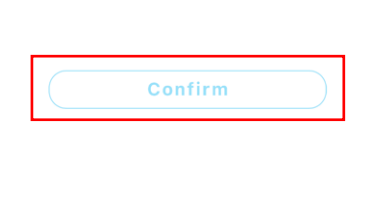

You have successfully set up the Over-the-Limit Facility

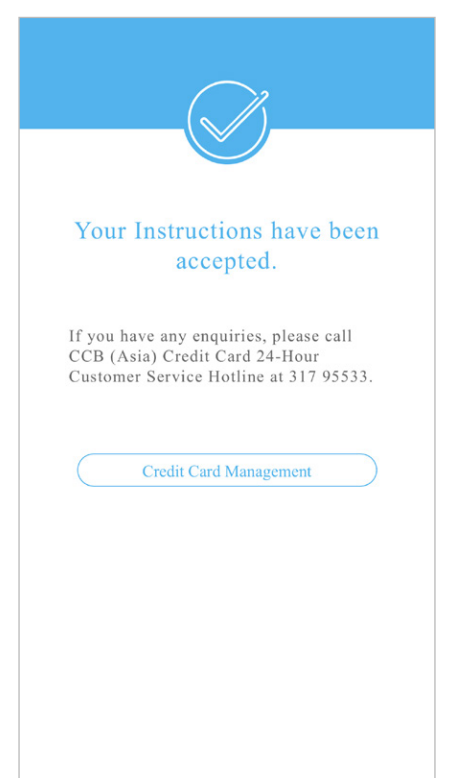